## **TonerPartner.de** Deutschlands großer Toner und Tinten Spezialist

## **TROMMEL RESET ANLEITUNG Brother MFC-9450 CDN**

Folgende Resetanleitung für Brother MFC-9450 CDN Drucker zeigt Ihnen schrittweise, wie Sie einen Trommel Reset manuell durchführen.

- Schalten Sie Ihr Gerät ein.
- Betätigen Sie anschließend die Menu-Taste
- Den Menüpunkt "Maschinen Info", den Sie mit den Pfeiltasten finden, bitte sofort mit OK bestätigen.
- Anschließend mit den Pfeiltasten den Punkt "Zurücksetzungs Info" suchen und auch diesen zügig durch OK bestätigen.
- Nun suchen Sie mit den Pfeiltasten den Menüpunkt "Trommel", der auch umgehend durch Drücken mit OK zu bestätigen ist.
- Drücken Sie nun die Taste "1", um den Zähler zurückzustellen.
- Jetzt bitte den Vorgang zügig durch Betätigung der "Stop"-Taste abschließen.

Ab sofort können Sie Druckaufträge wie gewohnt ausführen.

Noch mehr Toner und Tinte finden Sie auf <u>www.TonerPartner.de</u>